When creating contracts and facilitating over to Tammy, Buyers are responsible for completing <u>ALL</u> sections below which include a <u>RED</u> arrow. Lindy's example contract which includes notes is C2021-2513.

Process of creating contract and facilitating to Tammy is as follows:

| Create Contr       | act            |      | ×                   |                     |
|--------------------|----------------|------|---------------------|---------------------|
| About the Contract | (Step 1 of 1)  |      | ?                   |                     |
| Contract Name *    | Lindy Test     | -    | Cive the contract a | name and coloct the |
| Contract Type *    | Type to filter | ۹ 🔶  | contract type.      | name and select the |
|                    |                |      | 10                  |                     |
| * Required         |                | Crea | te Contract         |                     |

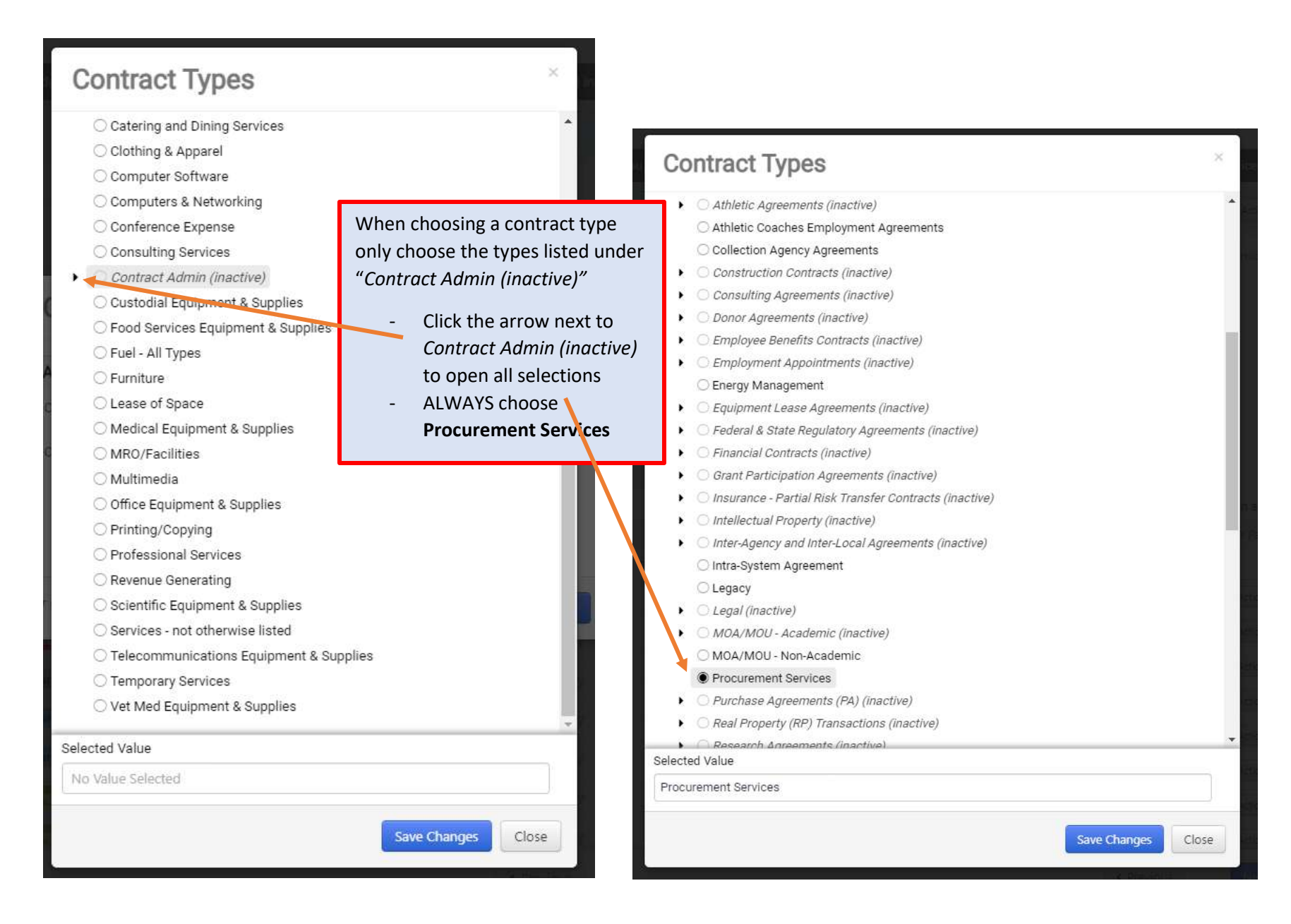

| About the Contract (Ste | ep 1 of 1)             |   | ?   |   |                                                   |
|-------------------------|------------------------|---|-----|---|---------------------------------------------------|
| Contract Name *         | Lindy Test             |   | _   |   |                                                   |
| Contract Type *         | Procurement Services X | Q | ren |   |                                                   |
| Work Group ★            | Type to filter         | Q | 100 | [ | See instruction on next<br>for selecting Work Gro |
| Main Document Template  | Type to filter         | Q | r   | l |                                                   |

| When selecting your Work Group (Department) you will<br>always choose from "CLM – Texas A&M University, CLM –                                                                              | Work Groups                                                                                                    |
|----------------------------------------------------------------------------------------------------|----------------------------------------------------------------------------------------------------|
| TAMU – Galveston, or CLM – Health Science Center."<br>DO NOT CHOOSE a department from the "DO NOT USE!-tamu"<br>list.<br>Click the arrow next to your choice to expand your options.       | CLM - Health Science Center  CLM - TAMU-Galveston  CLM - Tarleton State University  CLM - Texas A&M University  CLM - Texas A&M University                                                                                                    |
| Work Groups                                                                                                    | <ul> <li>Academic Affairs - Executive VP &amp; Provost</li> <li>Administration- Other</li> <li>Athletic Department</li> <li>Bush School of Government &amp; Public Service</li> <li>College of Ag &amp; Life Sciences</li> <li>College of Architecture</li> <li>Architecture Office</li> </ul>                                                |
| <ul> <li>CLM - Health Science Center</li> <li>CLM - TAMU-Galveston</li> <li>CLM - Tarleton State University</li> <li>CLM - Texas A&amp;M University</li> <li>DO NOT USE! - tamu</li> </ul> | <ul> <li>College of Architecture Office</li> <li>Colonias Program</li> <li>Construction Science</li> <li>Landscape Architecture &amp; Urban Planning</li> <li>Visualization</li> <li>College of Education &amp; Human Development</li> <li>College of Engineering</li> <li>College of Geosciences</li> <li>College of Liberal Arts</li> </ul> |
| Selected Value No Value Selected                                                                                                    | Selected Value Landscape Architecture & Urban Planning                                                                                                    |
| Save Changes Close                                                                                                    | Save Changes Close                                                                                                    |

| - Ann                                |                                                                    |                                                                                       |                                                                                       |
|--------------------------------------|--------------------------------------------------------------------|---------------------------------------------------------------------------------------|---------------------------------------------------------------------------------------|
| /                                    |                                                                    | ?                                                                                     |                                                                                       |
| / Test                               |                                                                    |                                                                                       |                                                                                       |
| urement Services X                   | Q                                                                  | Click "C                                                                              | Create Con                                                                            |
| scape Architecture & ×<br>n Planning | ٩                                                                  |                                                                                       |                                                                                       |
| to filter                            | ٩                                                                  |                                                                                       |                                                                                       |
|                                      | Test<br>irement Services ×<br>scape Architecture & ×<br>n Planning | Test<br>arement Services × Q<br>scape Architecture & × Q<br>n Planning<br>to filter Q | Test<br>arement Services × Q<br>scape Architecture & × Q<br>n Planning<br>to filter Q |

| 2021-2513<br>indy Test                                                                                                    | Contract Header                                                                        |                                                                                                    |                                                                                                    |                                                                                                    |                                                                                                    | Histor ?                           |
|----------------------------------------------------------------------------------------------------|----------------------------------------------------------------------------------------|----------------------------------------------------------------------------------------------------|----------------------------------------------------------------------------------------------------|----------------------------------------------------------------------------------------------------|----------------------------------------------------------------------------------------------------|------------------------------------|
| CU21-2513<br>indy Test<br>Checked out To You<br>ype: Procurement Servic<br>nd Party: ABC Companies<br>Pates: 2/1/2021 - 1/31/20<br>(ersion: Renewal 0, Amendr<br>otal Contract Value (TCV)<br>(CV: 15,000.00 USD<br>► Lifetime Spend (USD)<br>Upload Main Document ▼<br>Summary | Contract Header Contract Number * Contract Name * Contract Type * Work Group * Summary | C2021-2513<br>Lindy Test<br>Procurement Services X (<br>Landscape Architecture & Urban<br>Planning<br>CLM-Texas A&M University > College of<br>Architecture | Parent Contra<br>Currency<br>Use eSignatur<br>contract? *<br>X Q<br>Show on Supp<br>f<br>Value                    | ct Type 1<br>USD<br>e for this Yes<br>olier Portal O Yes<br>No<br>O No<br>O Inhe<br>Sett<br>15,000 | Type to filter Q<br>USD<br>Yes No<br>Inherit From General Contract Settings - Current<br>Setting: Yes<br>USD<br>USD<br>e next page.<br>Edit Summ |                                    |
| eader<br>Contract Summary                                                                                                    | 4                                                                                      | Do not need to include a link to the<br>Office section is sufficient. Howeve<br>and/or PO and copy the link from th                                         | equisition or PO here, including t<br>r, if you would like to include a lin<br>ere. Otherwise the link will not w | he number of the requis<br>k please go to the "shop<br>ork.                                        | ition and/or PO in the Ba<br>per" view of the requisit                                                                                           | ack<br>ion                         |
| Departmental Contact Inf.<br>Second Party Name and                                                                                                    | Contract Parties A<br>Name                                                             | dd Party  Currently risible                                                                                                    | Туре                                                                                                    | Contact                                                                                            | Contract Addres                                                                                                    | 5                                  |
| Back Office                                                                                                    | Texas A&M University                                                                   |                                                                                                    | First Party (Primary)                                                                                             | -22                                                                                                | 2                                                                                                    | Actions 👻                          |
| Reporting Info                                                                                                    | ABC Companies S                                                                        | ×                                                                                                    | Second Party (Primary) 🔘                                                                                          |                                                                                                    | 1,5                                                                                                    | Actions 🕶                          |
| Iternative Language                                                                                                    | Dates and Renewal                                                                      |                                                                                                    |                                                                                                    |                                                                                                    |                                                                                                    |                                    |
| ttachments                                                                                                    | 0 Time Zone *                                                                          | CDT/CST - Central Standard Time                                                                                                    | (US/Cent 🗸 Renewals Rem                                                                                           | aining 4                                                                                           |                                                                                                    |                                    |
| leview Rounds                                                                                                    | Start Date *                                                                           | 02/01/2021 12:00 AM                                                                                                    | Automatically A<br>File with Renew                                                                                | Apply Price O Yes<br>Val                                                                           | No                                                                                                    |                                    |
| eSignature                                                                                                    | 0                                                                                      | Update Start Date Upon Execution     Section On Control No Exploration                                                                                      | n 💿 🛛 Renewal Term                                                                                                | 1                                                                                                  | Years 🗸                                                                                                    | -                                  |
| Submit for Approval                                                                                                    | End Date "                                                                             | 01/31/2022 11:59 PM                                                                                                    | Auto-Renew                                                                                                    | O Yes                                                                                              | No                                                                                                    |                                    |
| Procurement Setup                                                                                                    |                                                                                        |                                                                                                    |                                                                                                    | A few things to<br>complete on to<br>- Total<br>- Addin                                            | that some are<br>the HEADER part<br>Contract Value<br>g the Second F                                                                             | forgetting to<br>age are:<br>Party |

| Budget and Spend                    | > Additional Details                                    |   |                             |       |
|-------------------------------------|---------------------------------------------------------|---|-----------------------------|-------|
| Applies To                          | Monetary Information                                    |   |                             |       |
| Goods and Services                  | Is this a Monetary 💿 Yes 🔿 No 🗲<br>Contract? ★          |   |                             |       |
| Comments 0                          | Estimated Total Contract<br>Value * \$10,000 - \$24,999 | ~ |                             |       |
| Communication Center 0              | Is this a Revenue Contract? () Yes () No (*             | - |                             |       |
| Users and Contacts<br>Notifications | Member Funds Required? * 💿 Yes 🔵 No 🔸                   |   |                             |       |
| Contract Family                     | Do you wish to encumber 🔿 Yes 💿 No ┥<br>the funds?      |   |                             |       |
|                                     | ★ Required                                              |   | < Previous Save Progress No | ext > |
|                                     |                                                         |   |                             |       |
|                                     |                                                         |   |                             |       |

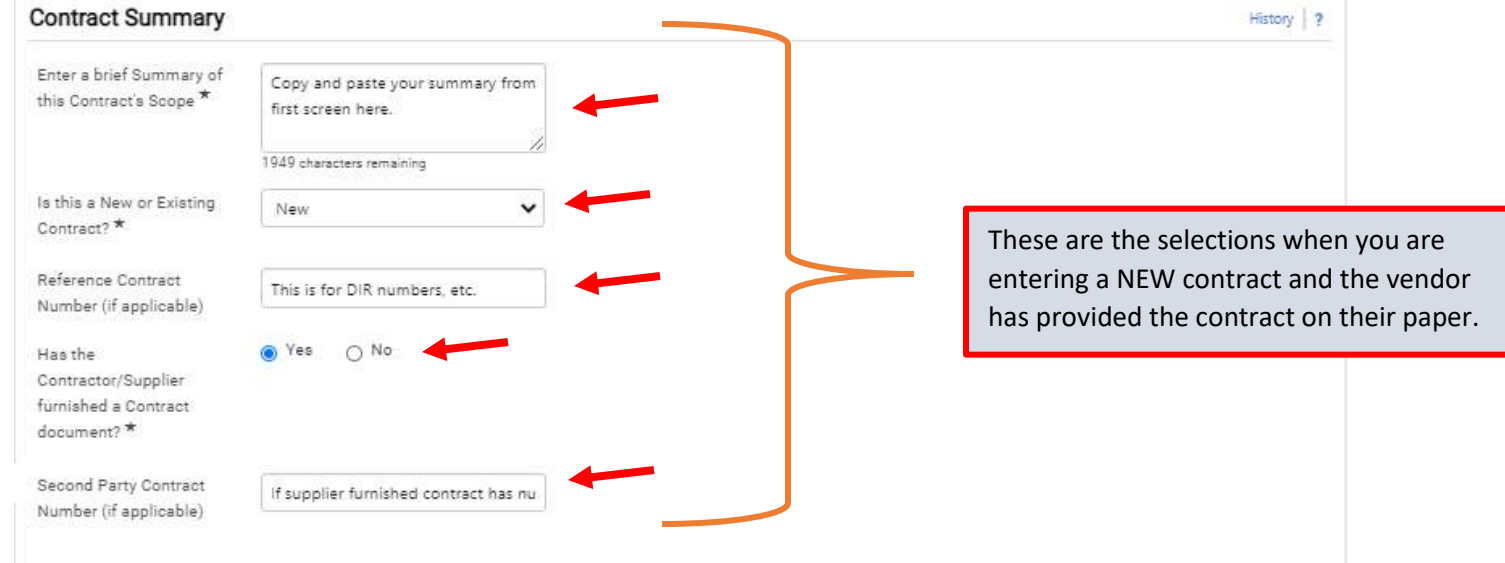

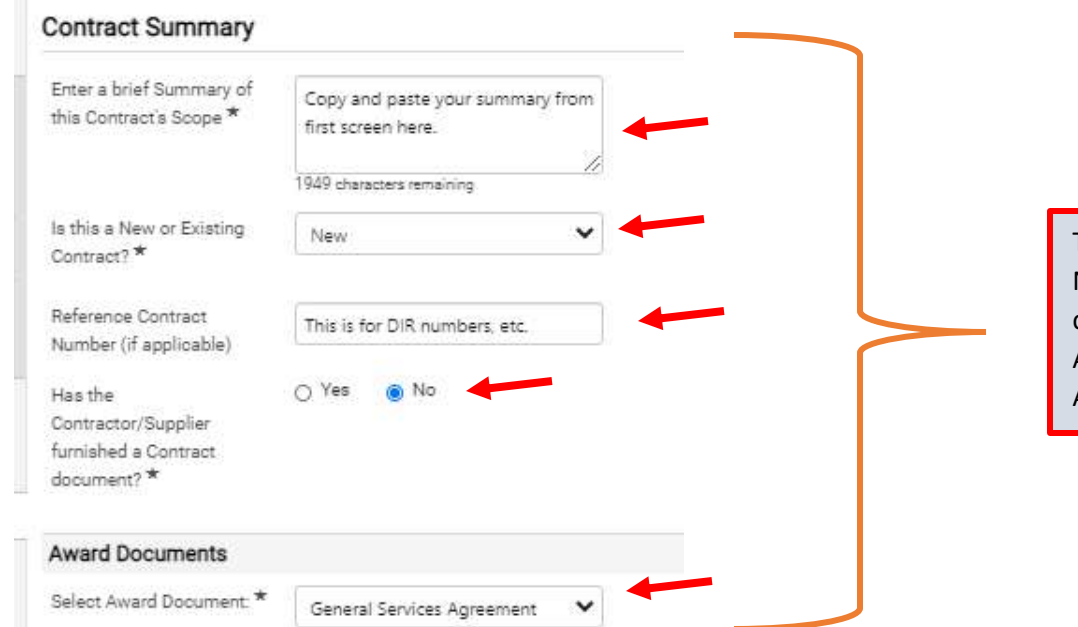

These are the selections when you are entering a NEW contract and the vendor HAS NOT provided the contract on their paper. Instead you will use a Texas A&M template contract (i.e. General Services Agreement)

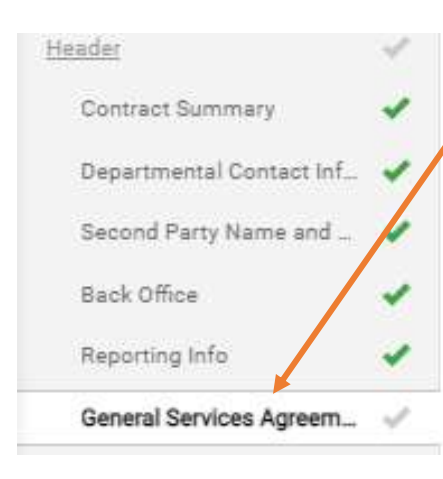

Once you choose the award document then a new section will appear that is entitled with that award document name. You will have additional questions to answer for the award document that are the "fill in the blanks" within that document.

NOTE: you DO NOT need to draft the template. By answering these questions, the system can draft the template for you. Once we receive the contract from you, we can have the system draft the template and then we can send to the vendor for review/approval before signature.

#### **General Services Agreement**

(GSA) Enter a detailed scope of work of the agreement OR attach a document which contains a detailed scope of work of the agreement in the "Attachments" section. \* Enter a detailed scope of work that the vendor will provide here.

1935 characters remaining

| Departmental Contac                                | t Information                  | Second Party Name a                                 | and Contact Info                             |                                             |
|----------------------------------------------------|--------------------------------|-----------------------------------------------------|----------------------------------------------|---------------------------------------------|
| A&M System Member ID *                             | 02. Tayor ARM University       | Second Party Name                                   | ABC Companies                                | -                                           |
|                                                    | 02-rexas Activi Oniversity     | Second Party Reference                              | DO NOT NEED TO COMPLETE                      | DO NOT NEED TO COMPLETE -                   |
| Department Code (include<br>Member Number and      | 02-ARCH                        |                                                     |                                              | CA WILL COMPLETE                            |
| Department abbreviation                            |                                | Name *                                              | Joe Smith                                    |                                             |
| [EX: 02-PURS]) *                                   |                                | Second Party Contact's                              | 123 ABC Street                               | -                                           |
| Primary Contact's Name: *                          | Kevin Gustavus                 | Address                                             | 1006                                         |                                             |
|                                                    |                                | _                                                   | 980 characters remaining<br>Field Validation |                                             |
| Address: *                                         | 3137 TAMU                      | Second Party Contact's<br>City/State/ZIP ★          | Houston, TX 77082                            | -                                           |
| Primary Contact's<br>City/State/Zip: *             | College Station, TX 77843-3137 | Second Party Contact's<br>Email Address *           | jsmith@abccompany.com                        | -                                           |
|                                                    |                                | Second Party Contact's                              | 713-555-1212                                 |                                             |
| Primary Contact's Email<br>Address *               | kgustavus@arch.tamu.edu        | zzzz)*                                              |                                              |                                             |
|                                                    |                                | Second Party Contact's Fax<br>Number (xxx-vvv-zzzz) |                                              |                                             |
| Primary Contact's Phone<br>Number (xxx-yyy-zzzz) * | 979-845-4964                   | Is the Contractor/Second<br>Party an international  | O Yes 💿 No                                   |                                             |
| Primary Contact's Fax                              |                                | company? *                                          |                                              |                                             |
| Number (xxx-yyy-zzzz)                              |                                | Is the Second Party<br>"Contract Notice"            | 🔾 Yes 🕘 No                                   |                                             |
| Is the "Contract Notice"                           | O Yes 💿 No                     | designee different than<br>the Primary Second       |                                              |                                             |
| designee different than                            |                                | Party Contact identified above? *                   |                                              |                                             |
| the Primary Contact                                |                                |                                                     | O Ves No                                     | <b>NOTE:</b> If the answer to this is       |
| above? *                                           |                                | Will more than one<br>Contractor/Supplier be        | O res into                                   | YES be sure to enter ALL                    |
|                                                    |                                | participating in this<br>contract? *                |                                              | second parties under                        |
|                                                    |                                |                                                     |                                              | Contract Parties on the<br>"HEADER" screen. |

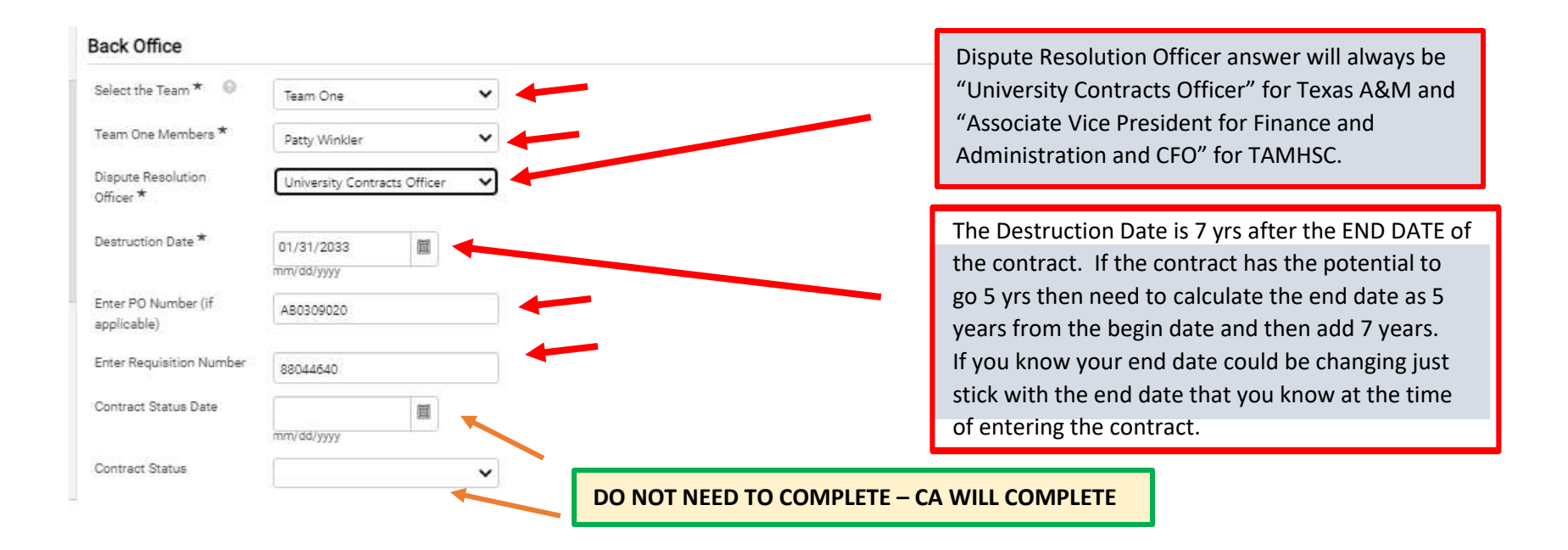

| Reporting Info                                                                                                    |                                                                                                    |                       |                           | History   ?            |                                  |
|----------------------------------------------------------------------------------------------------|----------------------------------------------------------------------------------------------------|-----------------------|---------------------------|------------------------|----------------------------------|
| Large Scale Contract *                                                                                                    |                                                                                                    | NEED TO COMPLETE -    |                           |                        |                                  |
| FERPA*                                                                                                    | O Yes O No                                                                                                    |                       |                           |                        |                                  |
| SB20/Transparency<br>Reporting *                                                                                                    | Competitively Bid – TX Educatic 🗸                                                                                                    | ·                     |                           |                        |                                  |
| HB 1295 Reporting *                                                                                                    | O Yes O No                                                                                                    | If you have alr       | eady obtained             | the 1295 Forn          | n please attach to the contract. |
| LBB Reporting *                                                                                                    | No V                                                                                                    | •                     |                           |                        |                                  |
| If this Contract Request<br>involves an EIR, please<br>select which of the<br>following EIR's will be<br>purchased under this<br>Contract. If the request<br>does not involve an EIR,<br>select "This purchase do<br>not involve an EIR." * | This purchase does not involve 💉                                                                                                    |                       |                           |                        |                                  |
| College of Medicine Rep<br>Code                                                                                                    | ort 🗸                                                                                                    | DO NOT NEED TO CO     | MPLETE                    |                        |                                  |
| Contract Checklist                                                                                                    | <b>4</b>                                                                                                    | Paul: Can you hide th | is question?              |                        |                                  |
| Select the applicable<br>Contract Type, if any. If<br>none are applicable,<br>select "None of these<br>are applicable", <b>*</b>                                                                                                    | Contract Type "Inter-Agency Agreements"     Contract Type "Inter-Local Agreements"     Contract Type "Intra-System Agreements"     Contract Type "Inting Affiliation Agreements"     Contract Type "Clinical Affiliation Agreements"     Existing Contract Amendment, Renewal. or Extension     Master Order     None of these are applicable |                       | DO NOT NEE<br>CA WILL COI | ED TO COMPLE<br>MPLETE | TE ANYTHING ON THIS PAGE -       |

| ttachments  |                                                  |                                  |                                 |           |          |                         | History   |
|-------------|--------------------------------------------------|----------------------------------|---------------------------------|-----------|----------|-------------------------|-----------|
| General (1) | Obligations (0)                                  | all applicable doc               | uments here.                    |           |          |                         |           |
| Print Order | Attachment A                                     | Print with<br>Full<br>Contract 슈 | Show on<br>Supplier<br>Portal 🗢 | Version ≏ | Size 🚔   | Date Uploaded 🚔         |           |
| t           | ▲ One+Diversified+LLC+A80532891 (2)<br>(002).pdf | 1                                | ×                               | 1         | 2,078 KB | 1/6/2021<br>11:00:31 AM | Actions 👻 |

| History 2                                                                                                    |
|----------------------------------------------------------------------------------------------------|
| <ul> <li>Under GOODS AND SERVICES need to complete the commodity code. The steps are as follows:         <ol> <li>Click on NON-CATALOG ITEMS</li> <li>Click "Add Contract Non-Catalog Item"</li> <li>Complete the information on the "Contract Non-Catalog Item" page.</li> </ol> </li> </ul> |
| Many are forgetting to complete the commodity code.  Please be sure to complete this item.                                                                                                    |
| History ?<br>Step 2                                                                                                    |
|                                                                                                    |

| ontract Non-Catalog Hem History                                                                                                    | Step 3                                                                                                    |                      |                                                         |                                                                                                    |                                                                                                    |                                                                                                    |                                                                                        | Copy as No                                        |
|----------------------------------------------------------------------------------------------------|----------------------------------------------------------------------------------------------------|----------------------|---------------------------------------------------------|----------------------------------------------------------------------------------------------------|----------------------------------------------------------------------------------------------------|----------------------------------------------------------------------------------------------------|----------------------------------------------------------------------------------------|---------------------------------------------------|
| Description<br>cost and basic summary hare<br>227 characters remaining expand   clear                                                                                                    | Catalog Number<br>01                                                                                                    |                      | Size<br>For example: 1/g, 1L, 1 cm<br>System size: none | 1                                                                                                    | Price                                                                                                    | +                                                                                                    | Packaging (UON)                                                                        |                                                   |
| Promote in product search<br>Color<br>Delivery Load Time (Days)<br>Minimum Quantity on PR line<br>Maximum Quantity on PR line<br>UNISYSC<br>Category Name<br>Commotiley Code<br>Searchaole Kip/words<br>Long Description<br>Manufacturer Name<br>Manufacturer Name<br>Manufacturer Name<br>Item Master Id I | 99-90-022-43<br>els volue:<br>when t strappy<br>migroup from UMSSC<br>9930028<br>Services - Other<br>BM characters remaining appand des<br>2000 characters remaining appand des |                      |                                                         | If you have an "<br>1. Put nu<br>2. Click "and a c<br>If you are using<br>1. Put nu<br>2. Put sau<br>3. Provid<br>Keywo | 'actual" commod<br>mber in UNSPC b<br>assign category f<br>description will a<br>a "made up" cor<br>mber in UNSPC b<br>me number in "C<br>e a description o<br>rds" box | ity code:<br>from UNSPC and<br>uto populate.<br>nmodity code (i<br>fox<br>ommodity Code<br>f the commodity | d the "Commodity Co<br>.e. 999 code):<br>27 box and CLICK OVE<br>9 code in the "Search | ode"<br>ERRIDE<br>hable                           |
| Users and Contacts<br>Contract Managers *<br>Invoice Approvers<br>Stakeholders                                                                                                    | Full control over this contract Winkler, Patricia Approve associated invoices None View this contract and receive                                                               | sers.                | Un<br>an<br>Ad<br>as<br>Ad                              | der USERS AND<br>d the departmer<br>d yourself as Co<br>below.<br>d departmental                                        | CONTACTS be s<br>ntal contact(s) is<br>ntract Manager<br>contact(s) by cl                                                                                               | sure that YOU<br>s/are listed as<br>by clicking on<br>icking on EDIT                                       | are listed as the Co<br>the Stakeholder.<br>EDIT USERS and a<br>USERS and adding       | ontract Manage<br>dding your nam<br>them as below |
| Users from Work Gro                                                                                                    | Gustavus, Kavin                                                                                                    |                      |                                                         | Mile Cor                                                                                                    | interesting in the second second second second second second second second second second second second second s                                                         |                                                                                                    |                                                                                        |                                                   |
| <ul> <li>Visibility Controls</li> </ul>                                                                                                    |                                                                                                    |                      |                                                         | - make com                                                                                                    | rater ruga                                                                                                    |                                                                                                    |                                                                                        |                                                   |
| Vou can use External Contacts                                                                                                    | s to document contact information and se                                                                                                    | Add Contract Use     | PTS                                                     |                                                                                                    |                                                                                                    | Add Contrac                                                                                                | t Users                                                                                | ×                                                 |
| External Contacts                                                                                                    | Added directly to this contract: Add Cor<br>None<br>Inherited on all contracts for this<br>supplier<br>None                                                                     | Individually by User | nkler, Patricia X                                       | Q<br>Q<br>Q                                                                                                    |                                                                                                    | nou can waa mare users t<br>Individually by User<br>By Role<br>By Business Unit<br>By Department           | Role Name         Business Unit Name           Department Name         Department Name | a<br>a<br>a<br>a                                  |
|                                                                                                    |                                                                                                    |                      | Save                                                    | Close                                                                                                    |                                                                                                    |                                                                                                    | Save Change                                                                            | es Close                                          |

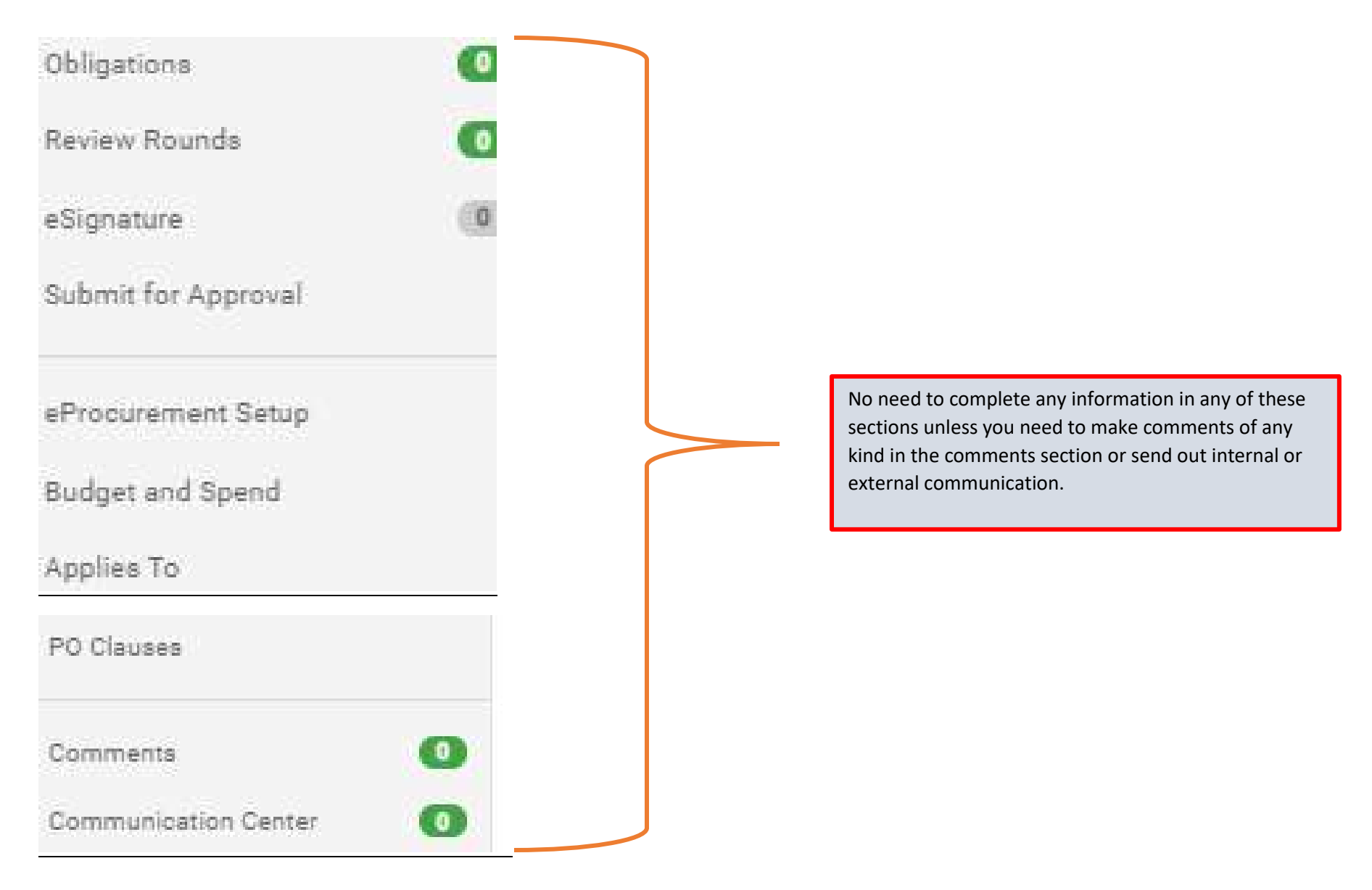

#### **Notifications**

| Notifications                         |                |             |                       |               |                   | History 7                                           |
|---------------------------------------|----------------|-------------|-----------------------|---------------|-------------------|-----------------------------------------------------|
| Who should receive each notification  | on type?       |             |                       |               |                   |                                                     |
| Notification Type                     | Contra         | ct Managers | Stal                  | keholders     | External Contacts |                                                     |
|                                       | Contract       | Work Group  | Contract              | Work Group    |                   |                                                     |
|                                       |                |             |                       |               |                   |                                                     |
| Budget Exceeded                       |                |             |                       |               |                   |                                                     |
| Percentage Tiers                      |                |             |                       |               |                   |                                                     |
| Amount Tiers                          |                |             |                       |               |                   |                                                     |
| Start Date - Advance Notice           |                |             |                       |               |                   |                                                     |
| Start Date Passed                     |                |             |                       |               |                   |                                                     |
| End Date - Advance Notices            |                |             |                       |               |                   |                                                     |
| End Date Passed                       |                |             |                       |               |                   | If you would like to use any of these features and  |
| Renewal Date - Advance Notices        |                |             |                       |               |                   | If you would like to use any of these reactives and |
| Renewal Date Passed                   |                |             |                       |               |                   | are not familiar with them let me know and I car    |
| Review Date Passed                    |                |             |                       |               |                   | help.                                               |
| Advance Notice Settings               |                |             |                       |               |                   |                                                     |
| eave a field blank to turn off that a | dvance notice. |             |                       |               |                   |                                                     |
|                                       |                |             | N                     | A.J           |                   |                                                     |
| Advance Notice For                    | (in Days)      | (in Da      | ive notice #2<br>iys) | (in Days)     | e # 5             |                                                     |
| Start Date                            |                | :           |                       |               |                   |                                                     |
| End Date                              | 90             | \$ 60       | \$                    | 30            |                   |                                                     |
| Renewal Date                          |                | :           | \$                    | \$            |                   |                                                     |
| Spend Tier Notification Settin        | ns             |             |                       |               |                   |                                                     |
| Pend Pered Tice Natification Con      | 30             | C PR spend  | C PO speed 1          | Invoice spend |                   |                                                     |
| send apend the Notification For       |                |             |                       |               |                   |                                                     |
| his contract has no notification tier | 8              |             |                       |               |                   |                                                     |
| Add Notification Tier                 |                |             |                       |               |                   |                                                     |
|                                       |                |             |                       |               |                   |                                                     |
|                                       |                |             |                       |               |                   |                                                     |
|                                       |                |             |                       |               |                   |                                                     |
|                                       |                |             |                       |               |                   |                                                     |

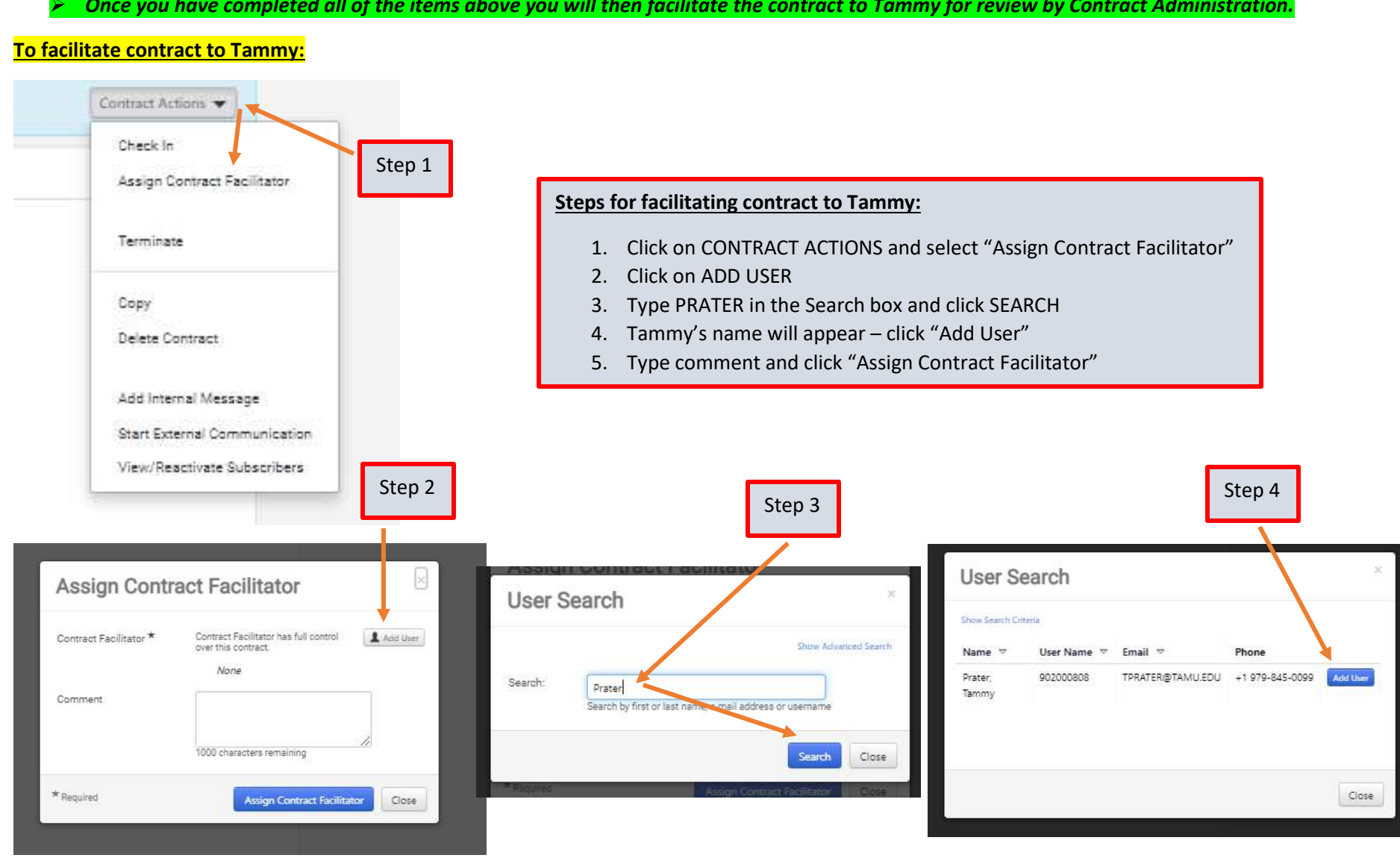

#### Once you have completed all of the items above you will then facilitate the contract to Tammy for review by Contract Administration.

| looigii oonu           | aotraomator                                                              |
|------------------------|--------------------------------------------------------------------------|
| Contract Facilitator * | Contract Facilitator has full control Over this contract.  Prater, Tammy |
| Comment                | Contract for review/approval by<br>Contract Administration.              |
|                        | 944 characters remaining                                                 |
| Required               | Assign Contract Facilitator Close                                        |

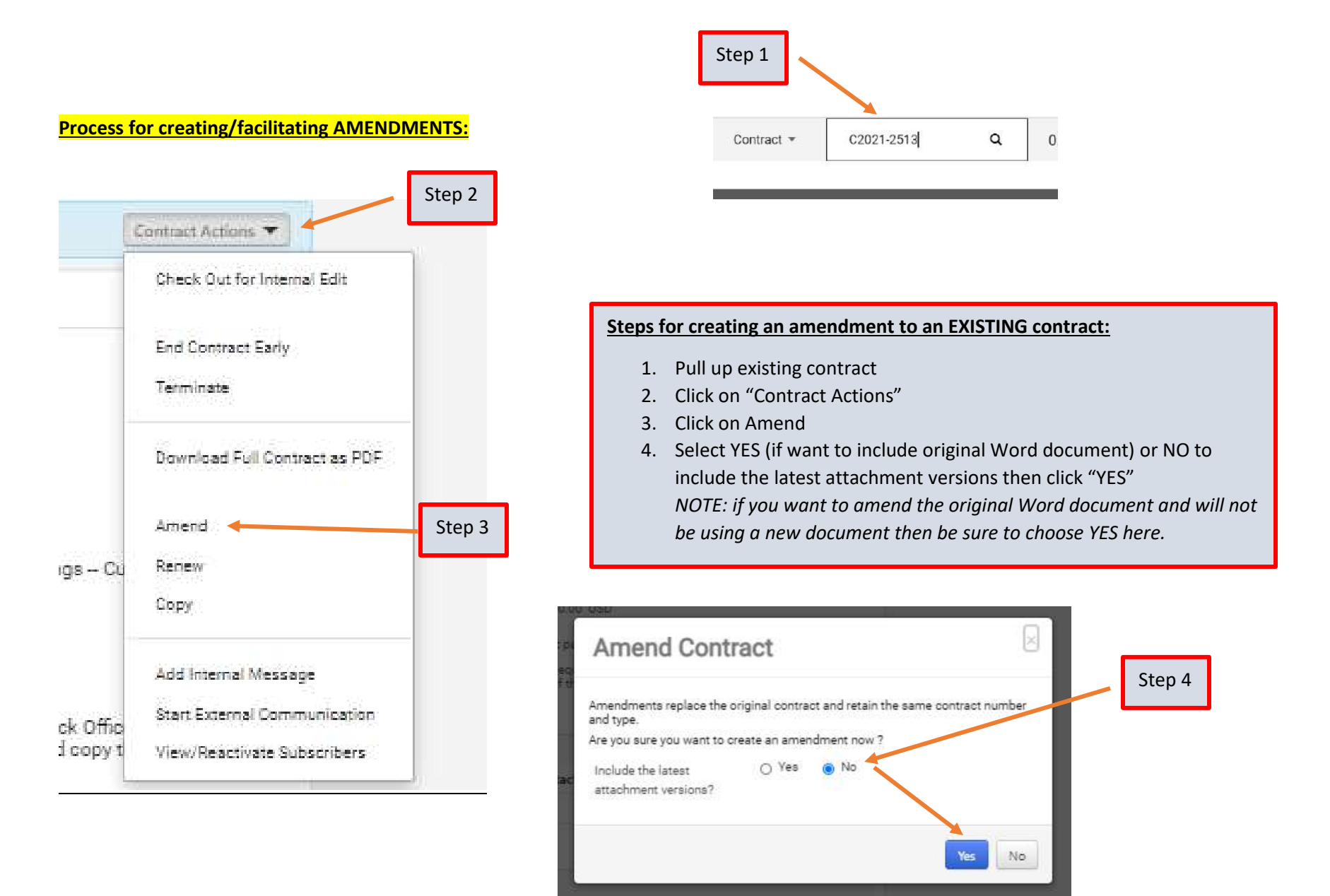

#### Amendment is saved under the SAME contract number but it will sav Once do This cor Draft ondment Action "Amendment Actions" at the top right. Will also show "Amendment 1" in C2021-2513 the VERSION section. C2021-2513 Contract Number \* Parent Contract Q Type to filter. Checked out To You Procurement Services Type 2nd Party: ABC Companies USD Currency Contract Name \* Lindy Test 1/1/2021 Dates: Renewal C Amendment 1 🔿 Yes 🛛 🙆 No Use eSignature for this Version: Contract Type \* Procurement Services XQ contract? \* Total Contract Value (10 TCV: 18,000.00 USD Work Group \* Landscape Architecture & Urban XQ O Yes Show on Supplier Portal 🔍 Planning No > Lifetime Spend (USD) CLM - Texas A&M University > College of Architecture Inherit From General Contract Settings -- Current Setting: Yes Upload Main Document Value USD 3.000.00 Summary Edit the summary here to indicate what this amendment is changing. Summary Edit Summary Header 1 EX: this amendment adds additional service by vendor in the amount of \$3K Contract Summary 1 Contract Parties Add Party -Departmental Contact Inf... 🛷 Name **Currently Visible** Type Contact Contract Address Second Party Name and ... 1 Texas A&M University First Party (Primary) --Actions 🔻 Back Office 1 × Second Party (Primary) ABC Companies 6 --Actions 🔻 Reporting Info 4 Dates and Renewal Contract Checklist 1 Amendment will come over with all same Time Zone \* Renewals Remaining Alternative Language 0 CDT/CST - Central Standard Time (US/Cent 💙 4 information as original contract so will need to 0 🔿 Yes 🔘 No Start Date \* Attachments Automatically Apply Price 01/01/2021 12:00 AM 圓 🕒 File with Renewal make ONLY changes that amendment is requesting mm/dd/yyyy hh:mm a 0 Obligations Execution ( Renewal Term Y 1 Years (i.e. extending end date, adding money, etc.). Also Review Rounds End Date \* Expires On O No Expiration O Yes No 12/31/2021 11:59 PM 圓ⓒ Auto-Renew be sure to edit the summary to indicate what the Submit for Approval mm/dd/yyyy hh:mm amendment is changing (EX: *This amendment adds* eProcurement Setup > Additional Details additional service by vendor in the amount of \$3K) Budget and Spend Monetary Information Applies To Yes O No Is this a Monetary Contract? \* Goods and Services PO Clauses ★ Required < Previous Save Progress Next >

#### Contract Summary Enter a brief Summary of Copy and paste your summary from this Contract's Scope \* first screen here. 1949 characters remaining Is this a New or Existing ~ Existing Contract?\* Contract Number \* C2021-2513 Reference Contract This is for DIR numbers, etc. Number (if applicable) Amendment or Amend/Modify × Renewal/Extension \* Yes O No Has the Other changes that *may* need to be made to the Contractor/Supplier Amendment are marked here with RED arrow. furnished a Contract document?\* Second Party Contract If supplier furnished contract has nu Number (if applicable) Back Office Select the Team \* Team One ~ Team One Members \* Patty Winkler v Dispute Resolution University Contracts Officer ~ officer\* Destruction Date \* 01/31/2033 田 mm/dd/yyyy Enter PO Number (if A80309020 applicable) Enter Requisition Number 88044540 Contract Status Date 盲 mm/dd/yyyy Contract Status ~

## **Buyers QRG for creating and facilitating contracts to Contract Administration**

Once you make all the necessary changes you will then facilitate to Tammy same way as explained above.

## Process for creating/facilitating RENEWALS:

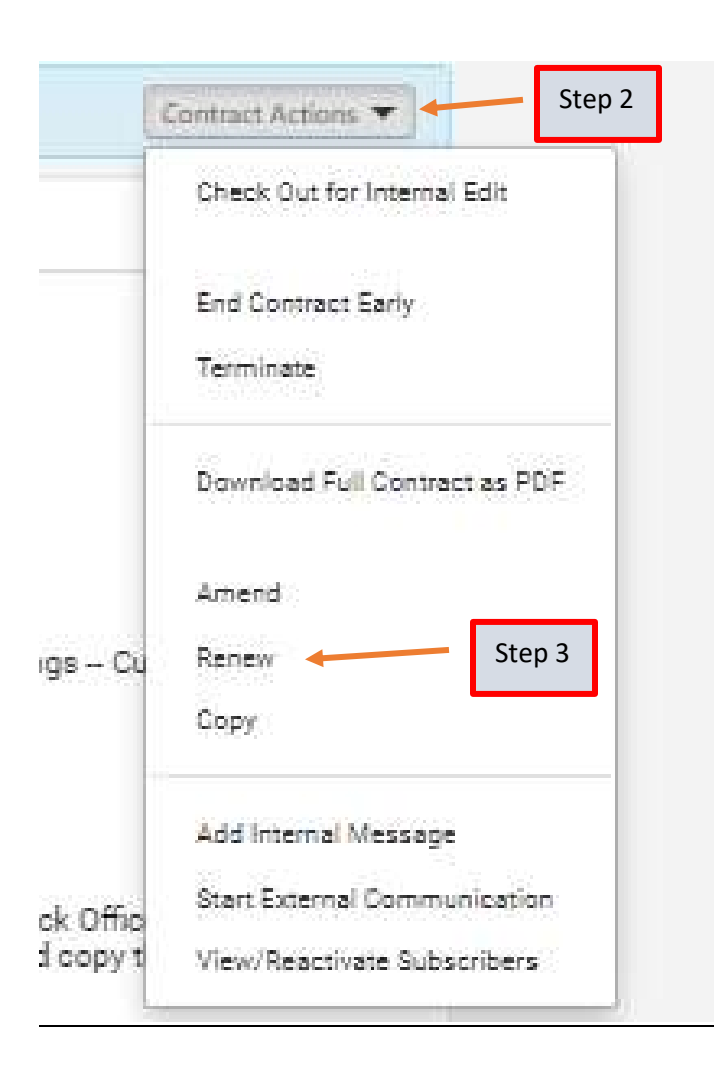

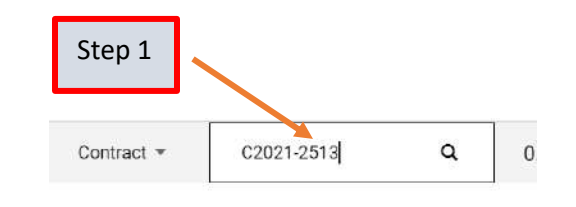

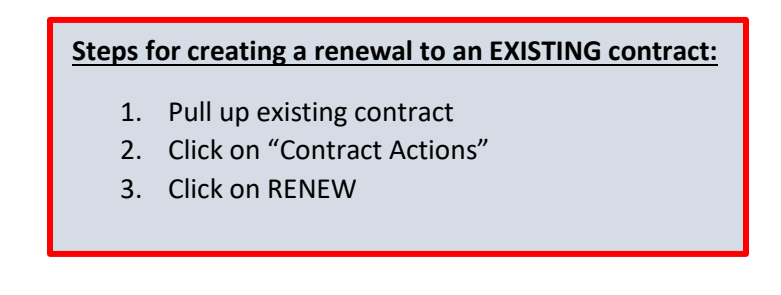

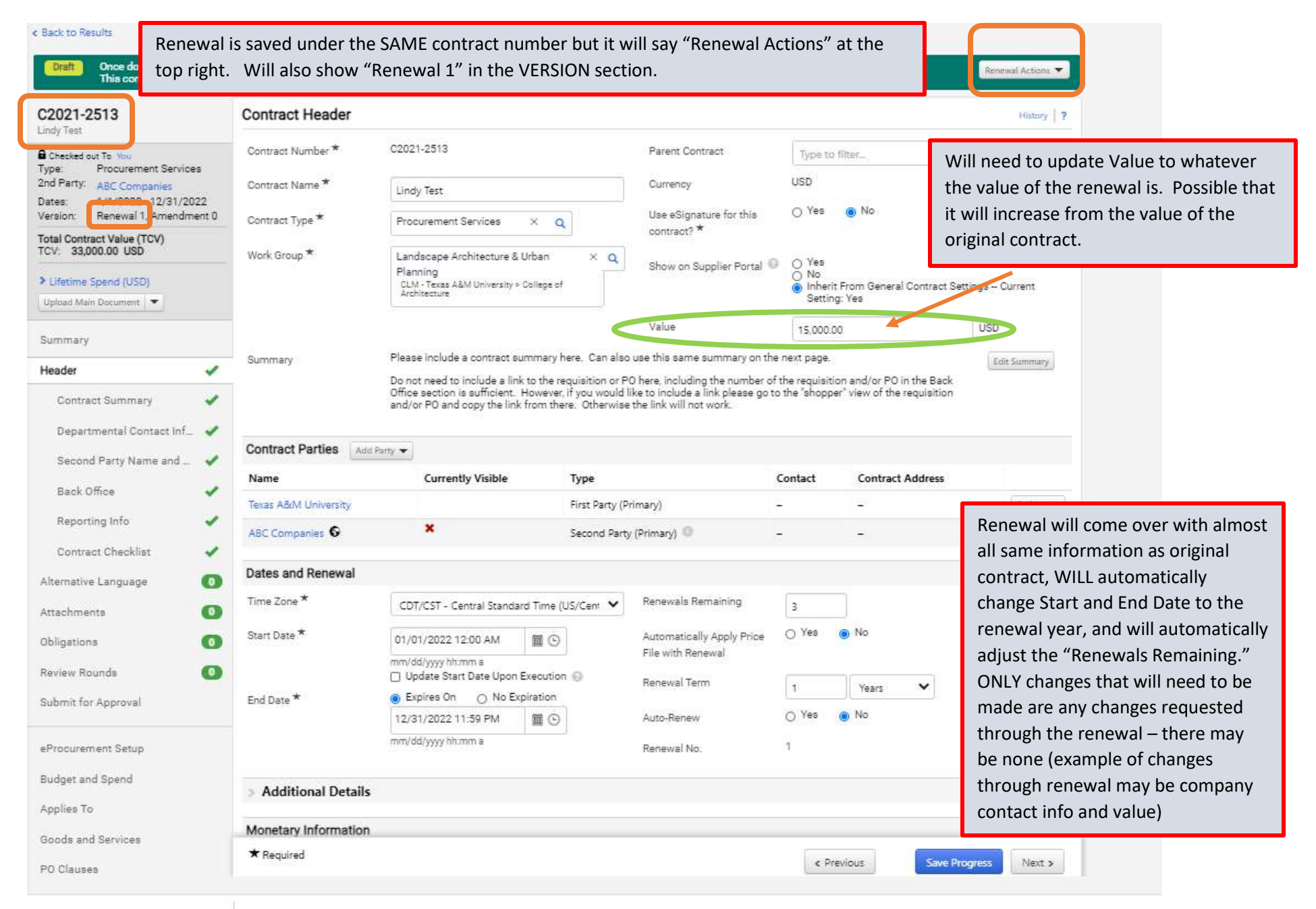

Once you make all the necessary changes and IF there is a document that needs to be signed for the renewal you will need to attach that document to the renewal contract then facilitate to Tammy same way as explained above. If NO signed document needed you will submit for approval and you are done.

A search of this contract C2021-2513 will now pull up the ORIGINAL contract, AMENDMENT, and RENEWAL since they all share the same contract number.

| 1-3 of 3 Results         |                      |                      |            |                                    | Sort by Best Match | ➤ 100 Per Page ▼ |                |
|--------------------------|----------------------|----------------------|------------|------------------------------------|--------------------|------------------|----------------|
| Contract Detail          | 5                    |                      |            |                                    |                    |                  |                |
| C2021-2513<br>Lindy Test |                      |                      |            |                                    |                    |                  | Open Summary   |
| Second Party:            | ABC Companies 🔺      | Start Date:          | 1/1/2022   | Version Type:                      | Renewal            |                  |                |
| Contract Type:           | Procurement Services | End Date:            | 12/31/2022 | Renewal No.:                       | 1                  |                  |                |
| Status:                  | Draft                | Active for shopping. | INU.       | Extension Count:                   | 0                  |                  |                |
| 8                        |                      |                      |            |                                    | 04                 |                  |                |
| C2021-2513<br>Lindy Test |                      |                      |            |                                    |                    |                  | Open Summary   |
| Second Party:            | ABC Companies        | Start Date:          | 1/1/2021   | Version Type:                      | Amendment          |                  |                |
| Contract Type:           | Procurement Services | End Date:            | 12/31/2021 | Renewal No.:                       | 0                  |                  |                |
| Status:                  | Executed: In Effect  | Active for Shopping: | Yes        | Amendment No.:<br>Extension Count: | 1                  |                  |                |
| C2021-2513<br>Lindy Test |                      |                      |            |                                    |                    |                  | Open Summary   |
| Second Party:            | ABC Companies        | Start Date:          | 1/1/2021   | Version Type:                      | Original           |                  |                |
| Contract Type:           | Procurement Services | End Date:            | 12/31/2021 | Kenewai No.:                       | 0                  |                  |                |
| Status:                  | Superseded           | Active for Shopping: | No         | Amendment No.:                     | 0                  |                  |                |
|                          |                      |                      |            | Extension Count:                   | 0                  |                  |                |
| 1-3 of 3 Res             | ults                 |                      |            |                                    |                    |                  | 100 Per Page 📼 |